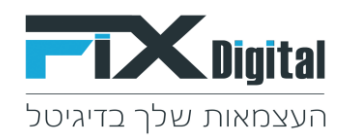

# <u>כיצד ניתן לסנן את מסך הלקוחות אם לקוחות במעקב או לקוחות חדשים וכדומה ב</u> <u>FixDigital Crm</u>

### 1. קיצורי דרך > לקוחות

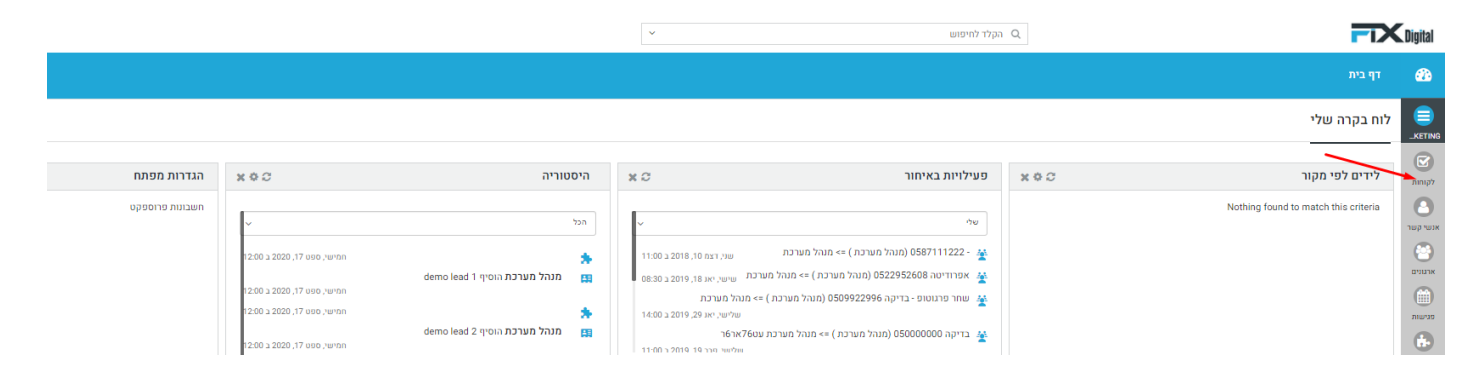

#### <u>ישנן שתי דרכים לסנן את רשימת הלקוחות שנבחרה:</u>

2. באמצעות המסננים הקיימים בסרגל הימני של המסך 2 במסך לקוחות > בחירת מסנן לדוגמא מסנן "פניות במעקב"

| התאמה אישית 🖻 | גאר ההליך 🕂 להוסיף לקוח 🛓 יבוא 😫 |                 |            |            |              |              |                  |             |     |  |                    | לקוחות > לקוחות במעקב                                 | ≡                |
|---------------|----------------------------------|-----------------|------------|------------|--------------|--------------|------------------|-------------|-----|--|--------------------|-------------------------------------------------------|------------------|
|               | * > * 20 ± 20 ÷ 1                |                 |            |            |              |              |                  |             |     |  | <b>תהליך:</b> כללי |                                                       |                  |
|               | יך יצירה 🗢 התגובה האחרונה        | ≎ מצב שיחה ≎ תא | מוקצה ל ≑  | ל קמפיין ≎ | טלפון ראשי 🗘 | שם מלא ≑     | תאריך מעקב ≑     | סטטוס ליד 🗘 |     |  | •                  | ~ מסננים                                              |                  |
|               | Ŧ                                | Υ Υ             | Ť          | Y          | Y            | Y            | Ť                | Ý           | nem |  |                    | לקוחות חדשים                                          | לקורות           |
| 0 / 5         | 12:00 10-09                      | 2020            | מנהל מערכת | דמו גוגל 2 | 0519208084   | demo lead 11 | 15:35 10-09-2020 | אין מענה    | ; @ |  | <b>v</b>           | לקוחות במעקב<br>לא מעוניין                            | נשי קשר          |
| 0/4           | 12:00 14-09                      | 2020            | מנהל מערכת | דמו גוגל 1 | 0579172692   | demo lead 2  | 12:00 14-09-2020 | פגישה       | : @ |  |                    | פגישות של היום<br>פגישות של מחר                       | 8<br>800         |
| 0 / 4         | 12:00 14-09                      | 2020            | מנהל מערכת | דמו גוגל 1 | 0579954004   | demo lead 2  | 12:00 14-09-2020 | פגישה       | : @ |  |                    | לחזור אחר הצהרים<br>לחזור בבוקר                       | פנישות           |
| 0 / 4         | 12:00 14-09                      | 2020            | מנהל מערכת | דמו גוגל 1 | 0583699201   | demo lead 6  | 12:00 14-09-2020 | פגישה       | : @ |  |                    | פגישות שבוצעו<br>לקוחות מהיום<br>חם לפני סגירה        | с.<br>лилта      |
| 0/4           | 12:00 14-01                      | 2020            | מנהל מערכת | דמו גוגל 1 | 0587055950   | demo lead 12 | 12:00 14-09-2020 | פגישה       | ; @ |  |                    | וום לכל סגרון.<br>לקוחות שלא טופלו ב- 24 שעות.<br>הכל | נוצרים<br>מוצרים |
|               |                                  |                 |            |            |              |              |                  |             |     |  |                    |                                                       |                  |

3. ובתוך טבלת הלקוחות עצמה ניתן לסנן לפי כל אחת מהכותרת הקיימות בטבלה

| [     | תאריך יצירה ¢ התגובה האחרונה ¢<br>דעריך יצירה דער דער דער דער דער דער דער דער דער דער | ¢ מוקצה ל ¢ מצב שיחה<br>ד ▼ | ¢ קמפיין<br>ד | טלפון ראשי 🗘 | שם מלא 💠<br>ד | אריך מעקב ¢<br>ד | ליד ≎ סטטוס ליד<br>ד | mau |  |
|-------|---------------------------------------------------------------------------------------|-----------------------------|---------------|--------------|---------------|------------------|----------------------|-----|--|
| 8 / L | 12:00 10-09-2020                                                                      | מנהל מערכת                  | דמו גוגל 2    | 0519208084   | demo lead 11  | 15:35 10-09-2020 | אין מענה             | : @ |  |
| 8 / L | 12:00 14-09-2020                                                                      | מנהל מערכת                  | דמו גוגל 1    | 0579172692   | demo lead 2   | 12:00 14-09-2020 | פגישה                | ; @ |  |
| 0 / L | 12:00 14-09-2020                                                                      | מנהל מערכת                  | דמו גוגל 1    | 0579954004   | demo lead 2   | 12:00 14-09-2020 | פגישה                | : @ |  |
| 8 / L | 12:00 14-09-2020                                                                      | מנהל מערכת                  | דמו גוגל 1    | 0583699201   | demo lead 6   | 12:00 14-09-2020 | פגישה                | : @ |  |
| 0/4   | 12:00 14-09-2020                                                                      | מנהל מערכת                  | דמו גוגל 1    | 0587055950   | demo lead 12  | 12:00 14-09-2020 | פגישה                | : @ |  |
| 8 / L | 12:00 14-09-2020                                                                      | מנהל מערכת                  | דמו גוגל 1    | 0588162798   | demo lead 14  | 12:00 14-09-2020 | פגישה                | : @ |  |
| 0/5   | 12:00 14-09-2020                                                                      | מנהל מערכת                  | דמו גוגל 1    | 0596618509   | demo lead 6   | 12:00 14-09-2020 | פגישה                | : @ |  |
| 8 / L | 12:00 14-09-2020                                                                      | מנהל מערכת                  | דמו גוגל 1    | 0512366620   | demo lead 8   | 12:00 14-09-2020 | פגישה                | : @ |  |

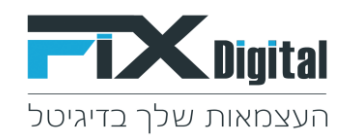

### <mark>להלן דוגמאות :</mark>

### סינון לפי <u>סטטוס ליד</u> : אין מענה •

לחיצה על השדה הריק מתחת לכותרת <u>סטטוס ליד</u> תפתח לנו את רשימת הסטטוסים הקיימים > הקלדת שם הסטטוס אותו נרצה לפלטר לדוגמה "אין מענה" > בחירת הסטטוס > <u>חפש</u>.

ניתן לבחור יותר מסטטוס אחד לסינון.\*

|     | 20 -7 1          |                  |            |            |            |              |              |                  | <u> </u>                                       | יותר י | <b>X</b> 011 | <b>תהליך:</b> כללי                                |
|-----|------------------|------------------|------------|------------|------------|--------------|--------------|------------------|------------------------------------------------|--------|--------------|---------------------------------------------------|
|     | התגובה האחרונה ≑ | תאריך יצירה 🗘    | מצב שיחה 🗘 | מוקצה ל 🗘  | קמפיין 🗘   | טלפון ראשי 🗘 | שם מלא ≑     | אריך מעקב ¢      | סטטוס ליד ¢                                    |        | <b>•</b>     | ~ מסננים                                          |
|     | Ŧ                | Τ                | T          | T          | T          | Y            | Ŧ            | Ť                | T                                              | uen 🗌  |              | לקוחות חדשים                                      |
| 0/4 |                  | 12:00 10-09-2020 |            | מנהל מערכת | דמו גוגל 2 | 0519208084   | demo lead 11 | 15:35 10-09-2020 | אין מענה<br>לחזור<br>בבוקר                     | : @ _  | ~            | לקוחות במעקב<br>לא מעוניין                        |
| 0/4 |                  | 12:00 14-09-2020 |            | מנהל מערכת | דמו גוגל 1 | 0579172692   | demo lead 2  | 12:00 14-09-2020 | לחזור אחר<br>הצהריים<br>עסוק<br>במעקב          | : .    |              | פגישות של היום<br>פגישות של מחר                   |
| 8/4 |                  | 12:00 14-09-2020 |            | מנהל מערכת | דמו גוגל 1 | 0579954004   | demo lead 2  | 12:00 14-09-2020 | שליחת מייל<br>אודות<br>מעקב אחרי<br>שליחת מייל | : • _  |              | לחזור אחר הצהרים<br>לחזור בבוקר<br>תנושות שבוקוני |
| 0/4 |                  | 12:00 14-09-2020 |            | מנהל מערכת | דמו גוגל 1 | 0583699201   | demo lead 6  | 12:00 14-09-2020 | פגישה                                          | : .    |              | פני שהו שבובשו<br>לקוחות מהיום<br>חם לפני סגירה   |
| 0/4 |                  | 12:00 14-09-2020 |            | מנהל מערכת | דמו גוגל 1 | 0587055950   | demo lead 12 | 12:00 14:09:2020 | פגישה                                          | : @    |              | לקוחות שלא טופלו ב- 24 שעות<br>הכל                |
|     |                  |                  |            |            |            |              |              |                  |                                                |        |              | עסקאות שנסגרו                                     |

התוצאה שהתקבלה היא שבמסנן מופיעים עתה רק כל פניות בסטטוס ליד = אין מענה.

|       | FixdigitalID 🗘 | תאריך שינוי 🌣    | תאריך יצירה ≑    | מצב שיחה 🗘 | ¢ קמפיין   | 🗘 מוקצה ל  | טלפון ראשי 🗘 | שם מלא ≑     | תאריך מעקב 🗘     | סטטוס ליד 🗘    |     |  |
|-------|----------------|------------------|------------------|------------|------------|------------|--------------|--------------|------------------|----------------|-----|--|
|       | ٣              | T                | T                | T          | T          | Ŧ          | Ŧ            | T            | T                | אין מענ א<br>ה | חפש |  |
|       |                |                  |                  |            |            |            |              |              |                  |                |     |  |
| 0/5   | 1718338        | 09:05 16-09-2020 | 12:00 16-09-2020 |            | דמו גוגל 2 | מנהל מערכת | 0532335355   | demo lead 7  | 12:00 16-09-2020 | אין מענה       | ; @ |  |
| 0/5   | 1718280        | 09:05 16-09-2020 | 12:00 16-09-2020 |            | דמו גוגל 1 | מנהל מערכת | 0545489522   | demo lead 1  | 12:00 16-09-2020 | אין מענה       | : @ |  |
| 0/5   | 1718243        | 09:05 16-09-2020 | 12:00 16-09-2020 |            | דמו גוגל 1 | מנהל מערכת | 0544552168   | demo lead 3  | 12:00 16-09-2020 | אין מענה       | : @ |  |
| 0 / 4 | 1718189        | 09:05 16-09-2020 | 12:00 16-09-2020 |            | דמו גוגל 1 | מנהל מערכת | 0543458419   | demo lead 2  | 12:00 16-09-2020 | אין מענה       | 1 @ |  |
| 0 / 4 | 1718343        | 09:05 16-09-2020 | 12:00 16-09-2020 |            | דמו גוגל 2 | מנהל מערכת | 0532491570   | demo lead 4  | 12:00 16-09-2020 | אין מענה       | : @ |  |
| 0/4   | 1718295        | 09:05 16-09-2020 | 12:00 16-09-2020 |            | דמו גוגל 2 | מנהל מערכת | 0531397837   | demo lead 3  | 12:00 16-09-2020 | אין מענה       | : @ |  |
| 0/5   | 1718248        | 09:05 16-09-2020 | 12:00 16-09-2020 |            | דמו גוגל 1 | מנהל מערכת | 0544708288   | demo lead 8  | 12:00 16-09-2020 | אין מענה       | : @ |  |
| 0/5   | 1718200        | 09:05 16-09-2020 | 12:00 16-09-2020 |            | דמו גוגל 1 | מנהל מערכת | 0543614527   | demo lead 1  | 12:00 16-09-2020 | אין מענה       | : @ |  |
| 0/5   | 1718354        | 09:05 16-09-2020 | 12:00 16-09-2020 |            | דמו גוגל 2 | מנהל מערכת | 0532647825   | demo lead 7  | 12:00 16-09-2020 | אין מענה       | ; @ |  |
| 0/5   | 1718300        | 09:05 16-09-2020 | 12:00 16-09-2020 |            | דמו גוגל 2 | מנהל מערכת | 0531554130   | demo lead 2  | 12:00 16-09-2020 | אין מענה       | : @ |  |
| 0 / 5 | 1718259        | 09:05 16-09-2020 | 12:00 16-09-2020 |            | דמו גוגל 1 | מנהל מערכת | 0545020792   | demo lead 6  | 12:00 16-09-2020 | אין מענה       | 1 @ |  |
| 0/5   | 1718205        | 09:05 16-09-2020 | 12:00 16-09-2020 |            | דמו גוגל 1 | מנהל מערכת | 0543770783   | demo lead 6  | 12:00 16-09-2020 | אין מענה       | : @ |  |
| 0/4   | 1718359        | 09:05 16-09-2020 | 12:00 16-09-2020 |            | דמו גוגל 2 | מנהל מערכת | 0532804077   | demo lead 12 | 12:00 16-09-2020 | אין מענה       | : @ |  |

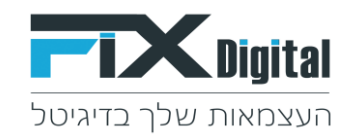

# • סינון לפי <u>תאריך יצירה-</u>בחירת טווח תאריכים

לחיצה על השדה הריק מתחת לכותרת <u>תאריך יצירה</u> תפתח פופ אפ תאריכון, יש לבחור את טווח התאריכים לסינון.

בחלון התאריכון: מימין נבחר מאיזה תאריך יתבצע הסינון ...... ובצד שמאל בחלונית התאריכונים נבחר עד איזה תאריך יתבצע הסינון.

<u>פעולה סימון התאריכים</u> תתבצע ע"י לחיצה ממושכת על מקש ה– Ctrl ובאותו הזמן נסמן עם העכבר את תאריך התחלה ותאריך הסיום לסינון, רק לאחר סיום עדכון טווח התאריכים נשחרר את הלחיצה ממקש ה - Ctrl

|                        |                                                                                                    |            |            |              |              |                  |             |     |  |   | > חפש                                               |
|------------------------|----------------------------------------------------------------------------------------------------|------------|------------|--------------|--------------|------------------|-------------|-----|--|---|-----------------------------------------------------|
| - יבוא 🖷 התאמה אישית 🕁 | בחר תהליך + להוסיף לקוח                                                                                                    |            |            |              |              |                  |             |     |  |   | לקוחות > לקוחות במעקב                               |
| ייומר 🗸 🖉 🖉 יומר צ     |                                                                                                    |            |            |              |              |                  |             |     |  |   | <b>תהליך:</b> כללי                                  |
| a                      | מצב שיחה 🗢 תאריך יצירה 🔶 🔶 התגובה האחרונ 🔶                                                                                                    | מוקצה ל 🗘  | קמפיין ≑   | טלפון ראשי 🗘 | שם מלא ≑     | אריך מעקב 💠      | סטטוס ליד 🗘 | A I |  | Ð | ~ מסננים                                            |
| T.                     | T 08-2020,31-08-2020 T T                                                                                                    | T          | T          | T            | T            | T                | ٣           | won |  |   | לקוחות חדשים                                        |
| 0/~                    | נבחר: 01-08-2020 ( <i>ז: יניס)</i> סגור<br>א גנוסט 202 > < 020מנר 2020 >                                                                                                    | מנהל מערכת | דמו גוגל 2 | 0519208084   | demo lead 11 | 15:35 10-09-2020 | אין מענה    | i @ |  | ~ | לקוחות במעקב<br>לא מעוניין                          |
| 0/4                    | ж д д т п т д ж к н н н н н н н н н н н н н н н н н н                                                                                                    | מנהל מערכת | דמו גוגל 1 | 0579172692   | demo lead 2  | 12:00 14-09-2020 | פגישה       | : @ |  |   | פגישות של היום<br>פגישות של מחר<br>לחזור אחר באהרות |
| 0/4                    | 19 18 17 16 15 14 13 15 14 13 12 11 10 9   28 25 24 23 22 21 20 22 21 20 19 18 17 16   3 2 1 30 29 28 27 29 28 27 26 25 24 23                                                                                                    | מנהל מערכת | דמו גוגל 1 | 0579954004   | demo lead 2  | 12:00 14-09-2020 | פגישה       | : @ |  |   | לחזור בבוקר<br>פגישות שבוצעו                        |
| 0/5                    | 30 א 31 א 32 גער 1 גער 53 גער 53 גער 1 גער 1 גע | מנהל מערכת | דמו גוגל 1 | 0583699201   | demo lead 6  | 12:00 14-09-2020 | פגישה       | : @ |  |   | לקוחות מהיום<br>חם לפני סגירה                       |

התוצאה שהתקבלה עתה היא שאנו רואים במסנן רק פניות שתאריך היצירה שלהם תואם לתאריכים שהוגדרו לסינון.

# סינון לפי סטטוס : <u>לחזור בבוקר</u>

לחיצה על השדה הריק מתחת לכותרת <u>סטטוס ליד</u> תפתח לנו את רשימת הסטטוסים הקיימים > הקלדת שם הסטטוס אותו נרצה לפלטר לדוגמה "לחזור בבוקר" > בחירת הסטטוס > <u>חפש</u>.

| 🗸 אישית 🏷    | זליך + להוסיף לקוח 🛓 יבוא | בחר תר 😝                      |               |              |              |                  |                                                        |            |        |                                              |
|--------------|---------------------------|-------------------------------|---------------|--------------|--------------|------------------|--------------------------------------------------------|------------|--------|----------------------------------------------|
| < > ? של     | i 20 -'i 1                |                               |               |              |              |                  | ~                                                      | יותר 🕯 🗩 . | × orit | <b>תהליך:</b> כללי                           |
|              | תאריך יצירה ≑<br>ד        | ל ¢ מוקצה ל ¢ מצב שיחה<br>ד ▼ | ¢ קמפיין<br>ד | טלפון ראשי 🗘 | שם מלא 🗘 🏹   | אריך מעקב ¢<br>ד | טטטוס ליד 🗘 🏹                                          | won        |        |                                              |
| 0/4          | 12:00 17-09-2020          | מנהל מערכת                    | דמו גוגל 2    | 0591450226   | demo lead 3  | 12:00 17-09-2020 | חדש<br>אין מענה<br>לחזור בבוקר<br>לחזור אחר<br>האבריים | 1          |        | יקוחות במעקב<br>לקוחות במעקב<br>לא מעוניין   |
| <b>8</b> / 4 | 12:00 17-09-2020          | מנהל מערכת                    | דמו גוגל 1    | 0513500772   | demo lead 3  | 12:00 17-09-2020 | עסוק<br>במעקב<br>שלוחת מיול                            | 1 @        |        | פגישות של היום<br>פגישות של מחר              |
| 0 / 4        | 12:00 17-09-2020          | מנהל מערכת                    | דמו גוגל 2    | 0585726790   | demo lead 5  | 12:00 17-09-2020 | אודות<br>מעקב אחרי<br>שליחת מייל                       | 1 @        |        | לחזור אחר הצהרים<br>לחזור בבוקר              |
| 8 / L        | 12:00 17-09-2020          | מנהל מערכת                    | דמו גוגל 1    | 0515850391   | demo lead 7  | 12:00 17-09-2020 | לחזור בבוקר                                            | : ®        |        | פגישות שבוצעו<br>לקוחות מהיום                |
| 8 / L        | 12:00 17-09-2020          | מנהל מערכת                    | דמו גוגל 2    | 0591820377   | demo lead 1  | 12:00 17-09-2020 | לחזור בבוקר                                            | 1.00       |        | חם לפני סגירה<br>לקוחות שלא טופלו ב- 24 שעות |
| 8 / L        | 12:00 17-09-2020          | מנהל מערכת                    | דמו גוגל 1    | 0513960613   | demo lead 1  | 12:00 17-09-2020 | לחזור בבוקר                                            | : @        |        | הכל<br>עסקאות שנסגרו                         |
| 8/4          | 12:00 17-09-2020          | מנהל מערכת                    | דמו גוגל 2    | 0587220232   | demo lead 10 | 12:00 17-09-2020 | לחזור בבוקר                                            | 1.0        |        | שיחות מעל 5 דקות<br>פניה חוזרת               |
| 0/4          | 12:00 17-09-2020          | מנהל מערכת                    | דמו גוגל 1    | 0515850391   | demo lead 12 | 12:00 17-09-2020 | לחזור בבוקר                                            | :@         |        | משימות להיום                                 |
| 0/4          | 12:00 17-09-2020          | מנהל מערכת                    | דמו גוגל 2    | 0592457147   | demo lead 1  | 12:00 17-09-2020 | לחזור בבוקר                                            | 1 @        |        |                                              |
| <b>0</b> / 4 | 12:00 17-09-2020          | מנהל מערכת                    | דמו גוגל 1    | 0514115734   | demo lead 2  | 12:00 17-09-2020 | לחזור בבוקר                                            | 1 @        |        |                                              |
| 0/4          | 12:00 17-09-2020          | מנהל מערכת                    | דמו גוגל 2    | 0588760283   | demo lead 5  | 12:00 17-09-2020 | לחזור בבוקר                                            | :@         |        |                                              |
| 874          | 12:00 17-09-2020          | מנהל מערכת                    | דמו גוגל 1    | 0516006577   | demo lead 2  | 12:00 17-09-2020 | לחזור בבוקר                                            | 1.0        |        |                                              |
| 0/5          | 12:00 17-09-2020          | מנהל מערכת                    | דמו גוגל 2    | 0592457147   | demo lead 6  | 12:00 17-09-2020 | לחזור בבוקר                                            | 1 @        |        |                                              |

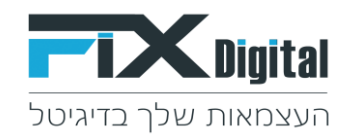

## סינון לפי סטטוס : עסקה נסגרה

לחיצה על השדה הריק מתחת לכותרת <u>סטטוס ליד</u> תפתח לנו את רשימת הסטטוסים הקיימים > הקלדת שם הסטטוס אותו נרצה לפלטר לדוגמה "עסקה נסגרה" > בחירת הסטטוס > <u>חפש</u>.

| ר 20 של ?    | 71               |             |                     |              |             |                  | ~                   | יותר 📋 🦻 | . un 1 |
|--------------|------------------|-------------|---------------------|--------------|-------------|------------------|---------------------|----------|--------|
|              | תאריך יצירה ≑    | חה 🗢 קמפיין | מוקצה ל 🛛 🗢 מצב שיו | טלפון ראשי 🗘 | שם מלא ≑    | תאריך מעקב 🗘     | סטטוס ליד 🗘         | 1        | 1      |
|              | Y                | Ť           | Y                   | Ŧ            | Ť           | Ŧ                | עסקה <br>עסקה נסגרה | พรท      |        |
| 8 / 4        | 12:00 01-09-2020 | דמו גוגל 1  | מנהל מערכת          | 0584121839   | demo lead 2 | 12:00 01-09-2020 | עסקה נסגרה          | : @      |        |
|              | 12:00 01-09-2020 | דמו גוגל 1  | מנהל מערכת          | 0583028017   | demo lead 3 | 12:00 01-09-2020 | עסקה נסגרה          | : @      |        |
| â 🖌 🗸        | 12:00 01-09-2020 | דמו גוגל 1  | מנהל מערכת          | 0585684254   | demo lead 8 | 12:00 01-09-2020 | עסקה נסגרה          | : @      |        |
|              | 12:00 01-09-2020 | 1 דמו גוגל  | מנהל מערכת          | 0579522829   | demo lead 3 | 12:00 01-09-2020 | עסקה נסגרה          | : @      |        |
| <b>a</b> 🖌 L | 12:00 01-09-2020 | דמו גוגל 1  | מנהל מערכת          | 0584434295   | demo lead 3 | 12:00 01-09-2020 | עסקה נסגרה          | : @      |        |
| 8/4          | 12:00 01-09-2020 | דמו גוגל 1  | מנהל מערכת          | 0583340727   | demo lead 4 | 12:00 01-09-2020 | עסקה נסגרה          | : @      |        |
|              | 12:00 01-09-2020 | דמו גוגל 1  | מנהל מערכת          | 0585840564   | demo lead 9 | 12:00 01-09-2020 | עסקה נסגרה          | : @      |        |
|              | 12:00 01-09-2020 | דמו גוגל 1  | מנהל מערכת          | 0581272948   | demo lead 4 | 12:00 01-09-2020 | עסקה נסגרה          | : @      |        |
| <b>a</b> / L | 12:00 01-09-2020 | דמו גוגל 1  | מנהל מערכת          | 0584590510   | demo lead 4 | 12:00 01-09-2020 | עסקה נסגרה          | : @      |        |
|              | 12:00 01-09-2020 | דמו גוגל 1  | מנהל מערכת          | 0583653011   | demo lead 5 | 12:00 01-09-2020 | עסקה נסגרה          | : @      |        |
| 8 / L        | 12:00 01-09-2020 | דמו גוגל 1  | מנהל מערכת          | 0582062955   | demo lead 5 | 12:00 01-09-2020 | עסקה נסגרה          | : @      |        |
| 0/4          | 12:00 01-09-2020 | דמו גוגל 1  | מנהל מערכת          | 0584746833   | demo lead 5 | 12:00 01-09-2020 | עסקה נסגרה          | : @      |        |

<u>\*\*על מנת לשחרר את סינון הכותרת יש למחוק אותו מתוך התיבה וללחוץ בשנית על כפתור</u> <u>הירוק - חיפוש</u>